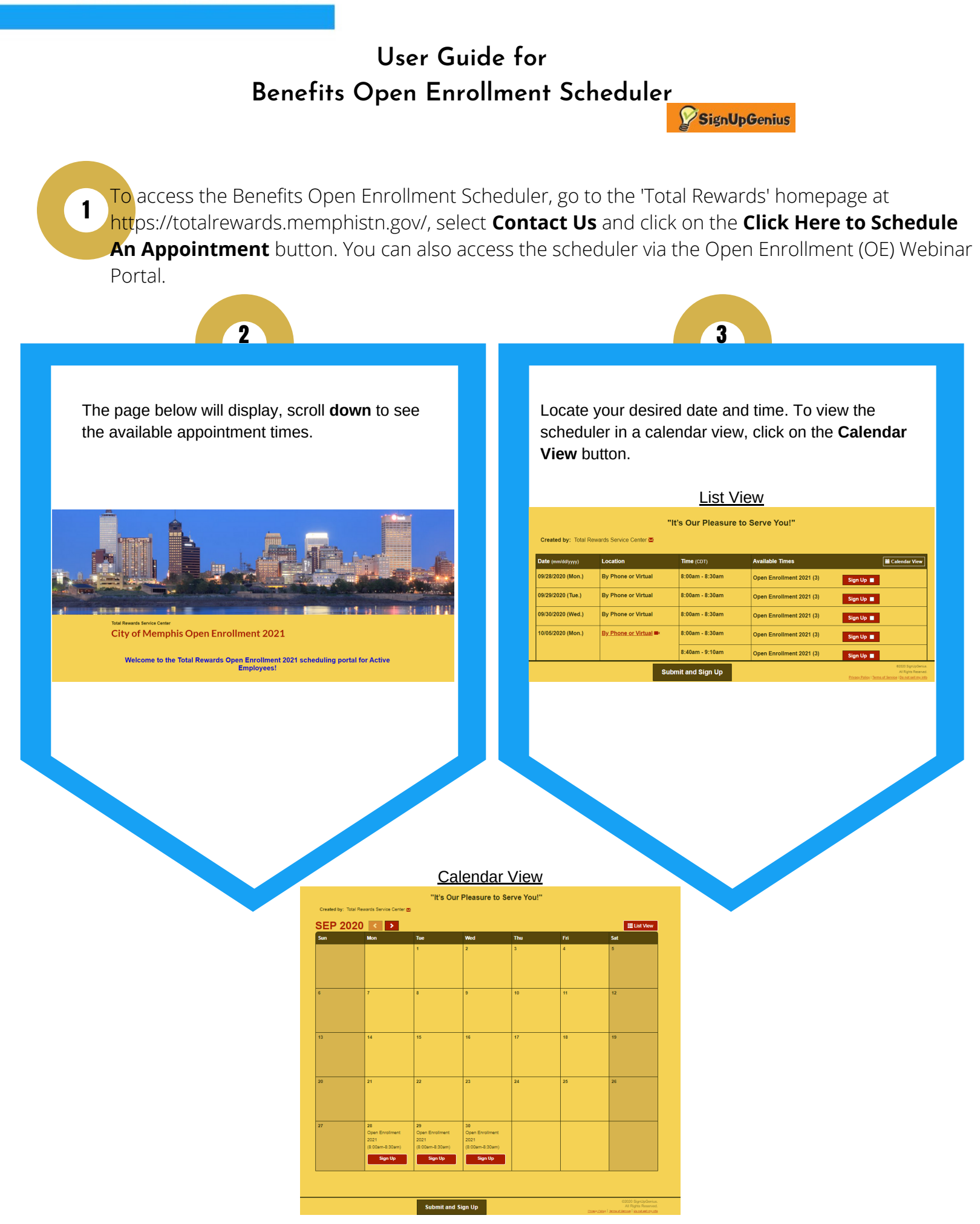

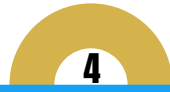

Click on the **Sign Up** button next to your desired date and time, then click on the **Submit and Sign Up** button.

| "It's Our Pleasure to Serve You!" |                     |                   |                          |                                                                                                    |
|-----------------------------------|---------------------|-------------------|--------------------------|----------------------------------------------------------------------------------------------------|
| Date (mm/dd/yyyy)                 | Location            | Time (CDT)        | Available Times          | 🗮 Calendar View                                                                                           |
| 09/28/2020 (Mon.)                 | By Phone or Virtual | 8:00am - 8:30am   | Open Enrollment 2021 (3) | Sign Up 🜌                                                                                                 |
| 09/29/2020 (Tue.)                 | By Phone or Virtual | 8:00am - 8:30am   | Open Enrollment 2021 (3) | Sign Up 🔳                                                                                                 |
| 09/30/2020 (Wed.)                 | By Phone or Virtual | 8:00am - 8:30am   | Open Enrollment 2021 (3) | Sign Up 🔳                                                                                                 |
| 10/05/2020 (Mon.)                 | By Phone or Virtual | 8:00am - 8:30am   | Open Enrollment 2021 (3) | Sign Up 🔳                                                                                                 |
|                                   |                     | 8:40am - 9:10am   | Open Enrollment 2021 (3) | Sign Up 🔳                                                                                                 |
|                                   |                     | 9:20am - 9:50am   | Open Enrollment 2021 (3) | Sign Up 🔳                                                                                                 |
|                                   |                     | 10:00am - 10:30am | Open Enrollment 2021 (3) | Sign Up 🔳                                                                                                 |
|                                   |                     | 10:40am - 11:10am | Open Enrollment 2021 (3) | Sign Up 🔳                                                                                                 |
|                                   |                     | 11:20am - 11:50am | Open Encellment 2021 (2) |                                                                                                    |
| Submit and Sign Up                |                     |                   |                          | ©0020 SignUpGeniu<br>Al Rights Reserve<br>Prinzerv Polisor I <u>Terma of Service I Do not aell rov in</u> |

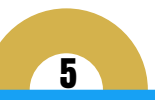

The "Sign Me Up" page displays. Please make sure to complete all the necessary fields. Click on the **Sign Up Now** button.

Note: To go back and select a new date and time, click on the <u>Back to City of Memphis Open</u> <u>Enrollment 2021</u> link located at the top.

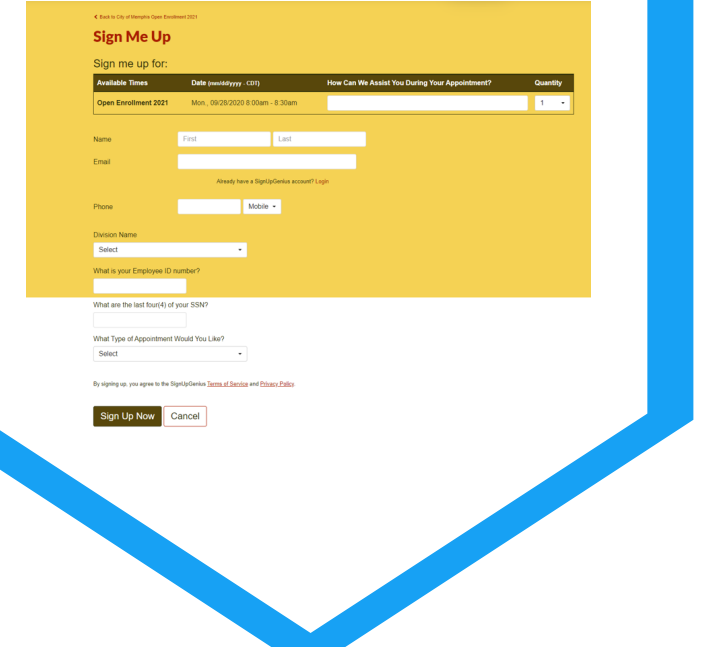

6

A confirmation page will display with the appointment date and time, as well as an option to add to your calendar by clicking on the <u>Add to Calendar link</u>.

# Thank you, Deb!

### You're all signed up for City of Memphis Open Enrollment 2021.

A confirmation email with an attached iCalendar has been sent to you.

#### Open Enrollment 2021

How Can We Assist You During Your Appointment?: This is just a test. thanks Mon., 09/28/2020 8:00am - 8:30am CDT Location: By Phone or Virtual

#### Back to Sign Up

🗮 Add to Calendar 👘 🖾 Contact Total Rewards Service Center

You will also receive an email confirmation from the 'Total Rewards Service Center', subject reads: "Total Rewards Appointment Notification". If you do not see the confirmation in your email inbox, check your Spam/Junk Email folders.

City of Memphis Open Enrollment 2021

## Thank you, Deb!

7

You're all signed up for "City of Memphis Open Enrollment 2021."

Open Enrollment 2021

09/28/2020 (Mon.) 8:00am - 8:30am CDT Location: By Phone or Virtual How Can We Assist You During Your Appointment?: This is just a test. thanks

Due to COVID-19 & Safety Guidance we are NOT accepting in-person transactions!

Your Appointment with the Total Rewards Service Center has been scheduled!

You will receive a reminder 48 hour prior to your appointment with more instructions.

Please note that any requested changes will not occur until the required documentation, if any, is received. You must submit all documentation prior to the open enrollment end date.

Thank you for your patience and have a great day!

<u>View Sign Up</u>

Edit My Sign Up

Contact Total Rewards Service Center

Please make sure to read the details about your appointment in the email notification! If not already, you can add the appointment to your calendar via the attachment in the email confirmation.